## 先生向け:eステ管理機能アップデート(2021.10.05)

課題設定画面にて、現在設定中の課題を一括解除できるようになりました。

## 課題図書設定画面 <u>https://est-school.com/sc/group\_contents\_er\_edit.php?id=12</u>

| 課題図書の設定 - 2015年入学                                                                                                    |                                     |
|----------------------------------------------------------------------------------------------------|-------------------------------------|
| グループの課題図書にチェックし、更新ボタンを押してください。既にチェックされているものは課題として割り当てられており、チェックをはずすと課題                                                            | 「課題設定」フィルタをクリッ                      |
| ■ 課題図書の更新 ③ キャンセル                                                                                                    | クし、「課題設定中」を選んだ状                     |
| レベル レベル ジャンル 画数 、 英検レベル 、   ロンテンWを探す シリーズレベル チャブター 、 SDGs ・                                                                       | ジェマー 設定しているタイトルのみが表                 |
| キーワード検索 課題設定                                                                                                    | 示されます。                              |
| 新萄順 🔹 1765 件中 1 ~ 50 件を表示                                                                                                    |                                     |
| レベル: <b>すべて</b> ジャンル: <b>すべて</b> シリーズ:すべて 語数:すべて 英検レベル:すべて チャブター:すべて SDGs:すべて 課題設定:すべて<br>検索結果全件のチェックON/OFFは表示されているページの結果のみが対象です。 |                                     |
| ※検索結果が51件以上の場合、該当のページを開いて処理をお願いします。(各ページに表示されている結果に対して課題の割り当て・解除をおごないます)                                                          |                                     |
| 1 2 3 4 5 »                                                                                                    |                                     |
| レイ     神話       タイトル/概要     ル     YL     数     ジャンル                                                                               | シリーズ                                |
| The Science of Superpowers 2 2.4- 6410 自然科学/Science スーパーパワーは科学で説明できる? SF映画の世界を科学してみ 2.8                                           | Time for Kids<br>Nonfiction Readers |

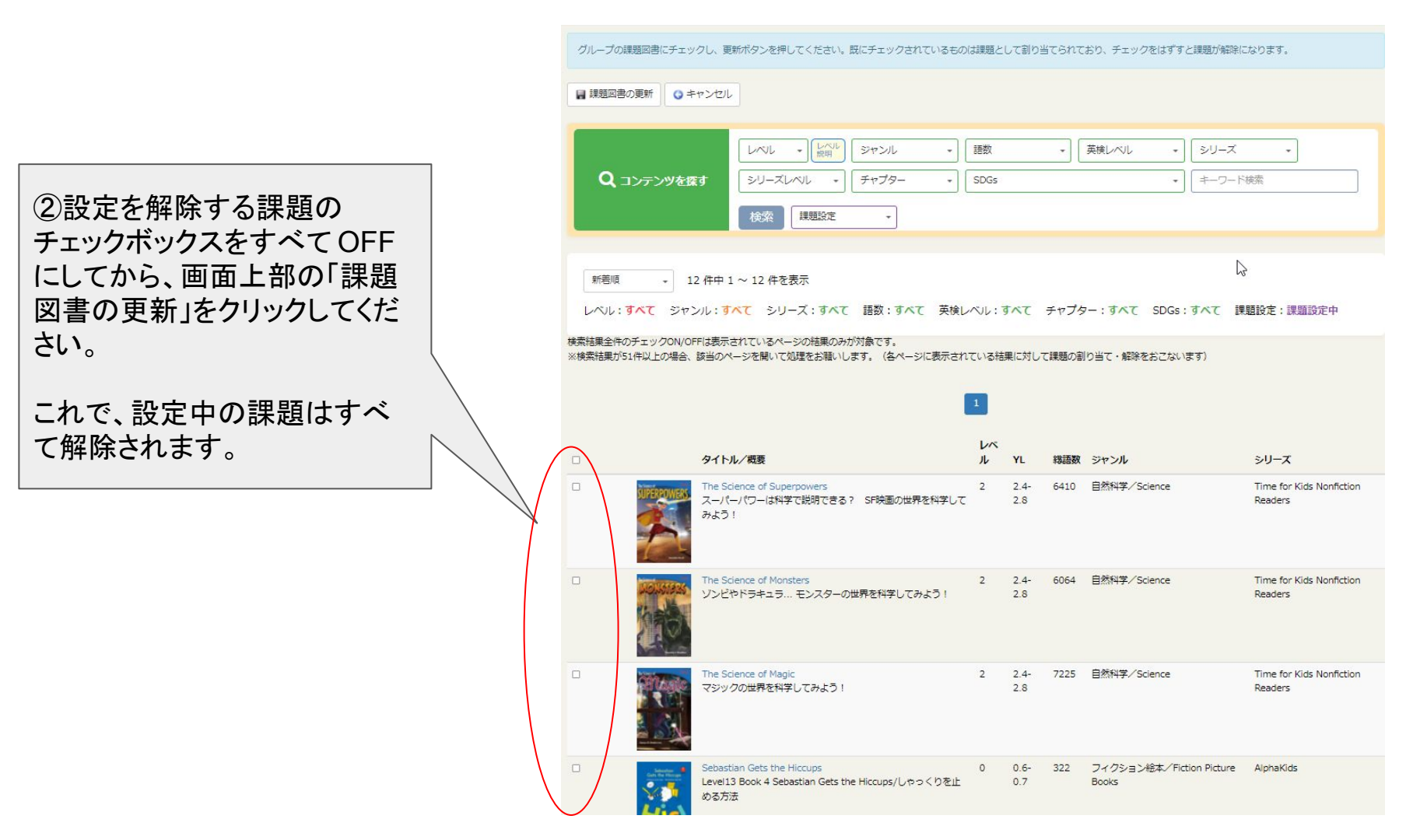

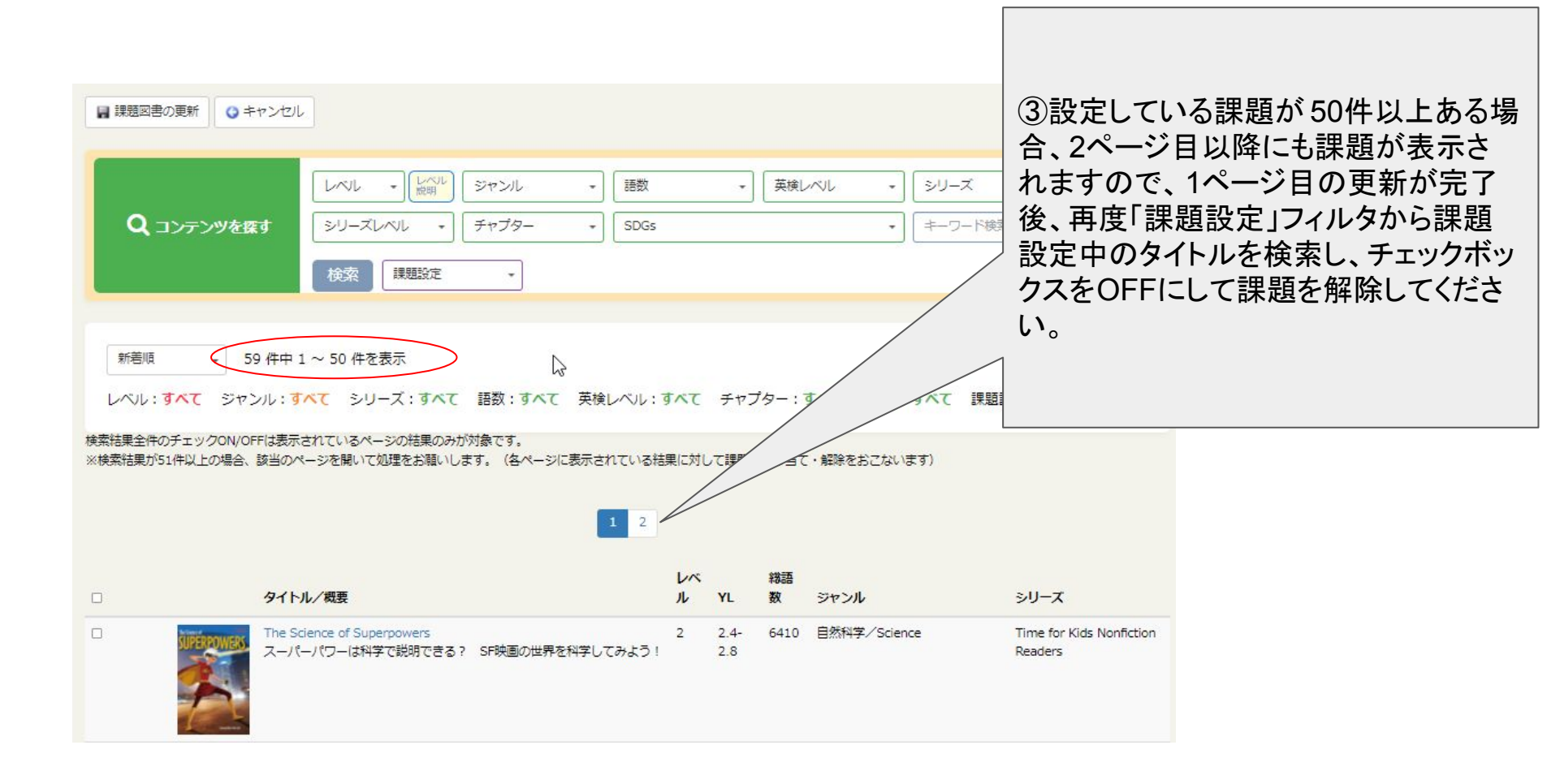